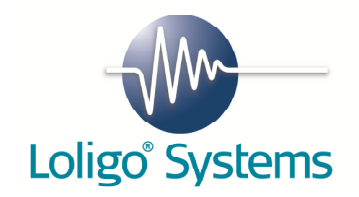

# **USER MANUAL**

## TempCTRL

## 1.Contents

| 1.  | Contents                            | . 1 |
|-----|-------------------------------------|-----|
| 2.  | Installation procedure for TempCTRL | . 2 |
| 2.1 | General                             | . 2 |
| 2.2 | TempCTRL software for Windows       | . 3 |
| 2.3 | TEMP-4 instrument                   | 10  |
| 3.  | Using TempCTRL                      | 11  |

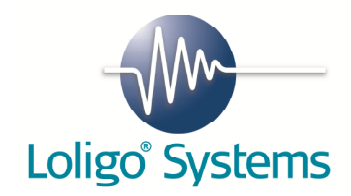

# 2.Installation procedure for TempCTRL

## 2.1 General

- TempCTRL is a piece of PC software for the TEMP-4 instrument
- TempCTRL require Windows XP or Vista running on a PC with an Intel Pentium IV processor of 1 GHz and 1 GB RAM or better. We recommend monitors with a minimum resolution of 1024x768 pixels.
- One free USB ports is required on your PC.
- TempCTRL will read the four temperature channels and display them in a graph
- TempCTRL activates and deactivates digital relays, to control water temperature
- TempCTRL saves all inputs and calculated values to an Excel data file.

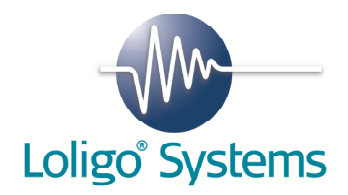

## 2.2 TempCTRL software for Windows

The following steps will explain how to install TempCTRL on your computer.

1. Insert the CD labelled TempCTRL and wait until you see Screen 1. If you do NOT see the screen, browse to the root of your CD and double click on the icon labelled TC-install.exe.

#### Screen 1

| WinZip Self-Extractor - TC-install.exe |                 |
|----------------------------------------|-----------------|
| Unzipping TempCTRL by Loligo Systems   | Setup<br>Cancel |
| Unzipping setup.exe                    | About           |

2. Click Next to start installation of TempCTRL.

#### Screen 2

| 🦉 TempCTRL                                   |
|----------------------------------------------|
| Welcome to the TempCTRL installer            |
| Please follow the instructions on screen.    |
| Please wait while the installer initializes. |
|                                              |
|                                              |
|                                              |
| Cancel                                       |

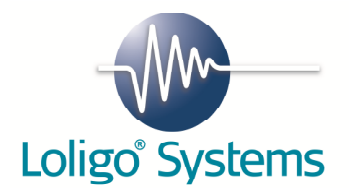

3. Select destination directory for TempCTRL and for the National Instruments driver and then press Next.

| Screen | 3 |  |
|--------|---|--|
|        |   |  |

| 🖫 TempCTRL                                                                                                    |                |
|----------------------------------------------------------------------------------------------------|----------------|
| Destination Directory<br>Select the primary installation directory.                                                                                                    |                |
| All software will be installed in the following location(s). To install software into a<br>different location(s), click the Browse button and select another directory. |                |
| Directory for TempCTRL<br>C:\Programmer\TempCTRL\<br>Browse                                                                                                    | 3              |
| Directory for National Instruments products                                                                                                    |                |
| D:\LabView Runtime engine\<br>Browse                                                                                                    | e              |
|                                                                                                    |                |
|                                                                                                    |                |
| <a>&lt; Back</a> Next >> (                                                                                                    | <u>C</u> ancel |

4. If you accept the License Agreement, please select "I accept the License Agreement(s)" and then press Next.

#### Screen 4

| TempCTRL                                                                                                    |
|----------------------------------------------------------------------------------------------------|
| License Agreement<br>You must accept the license(s) displayed below to proceed.                                                                                                    |
| NATIONAL INSTRUMENTS SOFTWARE LICENSE AGREEMENT                                                                                                    |
| INSTALLATION NOTICE: THIS IS A CONTRACT. BEFORE YOU DOWNLOAD THE SOFTWARE<br>AND/OR COMPLETE THE INSTALLATION PROCESS, CAREFULLY READ THIS AGREEMENT. BY<br>DOWNLOADING THE SOFTWARE AND/OR CLICKING THE APPLICABLE BUTTON TO<br>COMPLETE THE INSTALLATION PROCESS, YOU CONSENT TO THE TERMS OF THIS<br>AGREEMENT AND YOU AGREE TO BE BOUND BY THIS AGREEMENT. IF YOU DO NOT WISH TO<br>BECOME A PARTY TO THIS AGREEMENT AND BE BOUND BY ALL OF ITS TERMS AND<br>CONDITIONS, CLICK THE APPROPRIATE BUTTON TO CANCEL THE INSTALLATION PROCESS,<br>DO NOT INSTALL OR USE THE SOFTWARE, AND RETURN THE SOFTWARE WITHIN THIRTY<br>(30) DAYS OF RECEIPT OF THE SOFTWARE (INCLUDING ALL ACCOMPANYING WRITTEN<br>MATERIALS, ALONG WITH THEIR CONTAINERS) TO THE PLACE YOU OBTAINED THEM. ALL<br>RETURNS SHALL BE SUBJECT TO NI'S THEN CURRENT RETURN POLICY. |
| 1. <u>Definitions.</u> As used in this Agreement, the following terms have the following meanings:                                                                                                    |
| <ul> <li>I accept the License Agreement(s).</li> <li>I do not accept the License Agreement(s).</li> </ul>                                                                                                    |
| << Back Next >> Cancel                                                                                                    |

5. Click Next.

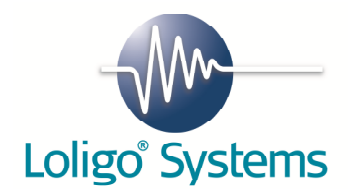

On

Screen 5 the status of the installation is shown.

#### Screen 5

| 📆 TempCTRL                                  |        |
|---------------------------------------------|--------|
|                                             |        |
|                                             |        |
|                                             |        |
| Overall Progress                            |        |
| Currently installing TempCTBL, Part 1 of 1. |        |
|                                             |        |
|                                             |        |
|                                             |        |
|                                             |        |
|                                             |        |
|                                             |        |
| <pre>&lt;&lt; Back Next &gt;&gt;</pre>      | Cancel |

The installation may take a while. When installation is complete Screen 6 becomes present.

#### Screen 6

| 🖫 TempCTRL                                       |                        | × |
|--------------------------------------------------|------------------------|---|
| Installation Complete                            |                        |   |
| The installer has finished updating your system. |                        |   |
|                                                  |                        |   |
|                                                  |                        |   |
|                                                  |                        |   |
|                                                  |                        |   |
|                                                  |                        |   |
|                                                  | << Back Next >> Cancel |   |

6. Click Next to end installation of TempCTRL.

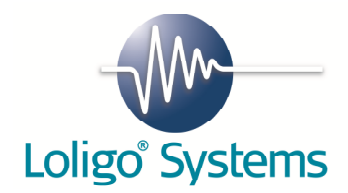

7. Click Setup to start installation of the driver software.

#### Screen 7

| WinZip Self-Extractor - mccdaq.exe |        |
|------------------------------------|--------|
| Installing MCC Daq Software.       | Setup  |
|                                    | Cancel |
|                                    | About  |

8. Make the selection as seen on Screen 8 and press Install.

#### Screen 8

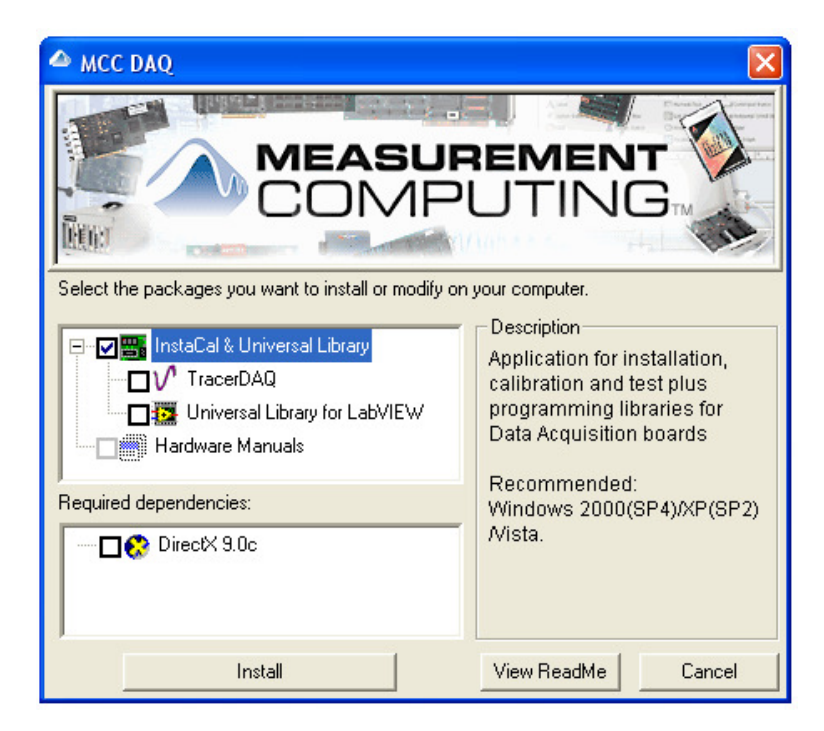

- 9. Click Next to start installation of InstaCal.
- 10. Change the destination directory if you want, when done, press Next.
- 11. On Screen 9 you will se a summary of the installed components, please click Next.

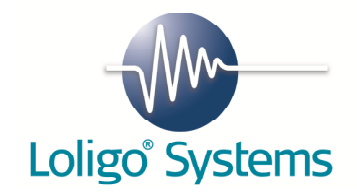

#### Screen 9

| AutoResp 1 | LDAQ Installation                                                                                             | ×     |
|------------|----------------------------------------------------------------------------------------------------|-------|
| Readme     | -                                                                                                    |       |
| Fiease     | 👸 InstaCal and Universal Library for Windows - InstallShield Wizard 🛛 🔀                                       |       |
|            | InstaCal and Universal Library for Windows<br>Select the program features you want installed.                 | 40    |
| +          | Click on an icon in the list below to change how a feature is installed.                                      | ould  |
|            | Install to:<br>c:\Programmer\Measurement Computing\DAQ\C\<br>InstallShield<br>Help Space < Back Next > Cancel |       |
|            | Print KBack Install C                                                                                         | ancel |

12. Click Install to start installation. When installation is complete, click Finish.

#### Screen 10

| AutoResp 1<br>Readme | LDAQ Installation                                        | ×                                                                                               |
|----------------------|----------------------------------------------------------|-------------------------------------------------------------------------------------------------|
| Please               | 뤻 InstaCal and Universal Library for Windows -           | InstallShield Wizard 🛛 🔀                                                                        |
|                      | InstallShield Wizar                                      | d Completed                                                                                     |
| +                    | The InstallShield Wizard H<br>Universal Library for Wind | AQ<br>nas successfully installed InstaCal and<br>dows. Click Finish to exit the wizard.<br>ould |
|                      | COMPUTING                                                |                                                                                                 |
|                      | < Back                                                   | Finish Cancel                                                                                   |
|                      | Print KB                                                 | ack Install Cancel                                                                              |

The following steps will explain how to finish the installation of the drivers together with your instruments.

13. Connect the instrument to your computer via an USB port. The instrument will be detected automatically.

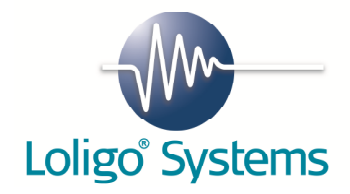

#### Screen 11

|                            | e 1894 - 19                                                                                                    |                                                                                                    | State States                                                                                                    |                                                                                                    | NUTRICK LAS                                                                                                    |                                                                                                    |
|----------------------------|----------------------------------------------------------------------------------------------------|----------------------------------------------------------------------------------------------------|----------------------------------------------------------------------------------------------------|----------------------------------------------------------------------------------------------------|----------------------------------------------------------------------------------------------------|----------------------------------------------------------------------------------------------------|
| (serve) (I Pictures        | Martine Cont                                                                                                    | 13                                                                                                    |                                                                                                    |                                                                                                    | and the second                                                                                                    | and the second second                                                                                                    |
| 100 C 100 C 10             | 🎯 Angiv programadgang og -standarder                                                                                                    | 82-                                                                                                    |                                                                                                    |                                                                                                    |                                                                                                    | Charles and the second                                                                                                    |
|                            | 🐼 Microsoft Update                                                                                                    |                                                                                                    |                                                                                                    |                                                                                                    |                                                                                                    |                                                                                                    |
| Germe ( N                  | Nyt Office-dokument                                                                                                    |                                                                                                    |                                                                                                    |                                                                                                    |                                                                                                    | The second second                                                                                                    |
| forhandlere                | 🛸 Windows Catalog                                                                                                    |                                                                                                    |                                                                                                    |                                                                                                    |                                                                                                    | The second is                                                                                                    |
|                            | Nindows Update                                                                                                    |                                                                                                    |                                                                                                    |                                                                                                    |                                                                                                    | And the second second se                                                                                                    |
|                            | 🔯 Åbn Office-dokument                                                                                                    |                                                                                                    |                                                                                                    |                                                                                                    |                                                                                                    | and the second second second second second second second second second second second second second second second                                                                                                    |
| 0.0001670.00               | WitraEdit-32                                                                                                    |                                                                                                    |                                                                                                    |                                                                                                    |                                                                                                    |                                                                                                    |
|                            | 🔕 WinZip SelF-Extractor                                                                                                    |                                                                                                    |                                                                                                    |                                                                                                    |                                                                                                    |                                                                                                    |
|                            | 🖻 Adde                                                                                                    |                                                                                                    |                                                                                                    |                                                                                                    |                                                                                                    |                                                                                                    |
| Preders Applications       | Astrom Installeizard 2                                                                                                    | a contract of the                                                                                                    |                                                                                                    |                                                                                                    |                                                                                                    | 100                                                                                                    |
|                            | allor Britishar BDE Bro                                                                                                    |                                                                                                    |                                                                                                    |                                                                                                    |                                                                                                    | and the second second s |
|                            | China Software                                                                                                    |                                                                                                    |                                                                                                    |                                                                                                    |                                                                                                    | No. of Contract Address                                                                                                    |
| Addition Departments       | Control Statement                                                                                                    |                                                                                                    |                                                                                                    |                                                                                                    |                                                                                                    |                                                                                                    |
| 100010000                  | Concerne Cifferen                                                                                                    |                                                                                                    |                                                                                                    |                                                                                                    |                                                                                                    |                                                                                                    |
| with                       |                                                                                                    |                                                                                                    |                                                                                                    |                                                                                                    | ~ ***                                                                                                    |                                                                                                    |
|                            |                                                                                                    |                                                                                                    | and the second second                                                                                                    |                                                                                                    | State of the State of the State | 10 m m                                                                                                    |
| Patrice for<br>Weard day   |                                                                                                    |                                                                                                    | 1000                                                                                                    |                                                                                                    | de anne                                                                                                    | -                                                                                                    |
| webbaac.                   | PR dectorics                                                                                                    |                                                                                                    | altr.                                                                                                    |                                                                                                    | The second second second second second second second second second second second second second second second se                                                                                                    | Contraction of the local division of the local division of the loc |
| <b>Z</b>                   | Philps SPC 900NC PC Camera                                                                                                    |                                                                                                    | and the second second second second second second second second second second second second second second second                                                                                                    | William Control of the second second se                                                                                                    |                                                                                                    | and the second second                                                                                                    |
| - HORADEREE - 18           | Cuckine .                                                                                                    |                                                                                                    | Subscription of the local division of the local division of the lo |                                                                                                    | and the second second s |                                                                                                    |
|                            | i start                                                                                                    |                                                                                                    |                                                                                                    |                                                                                                    | A DECEMBER OF STREET, STREET, STRE                                                                                                    | and the second second se                                                                                                    |
|                            | Scansort PDP Converter 2.0                                                                                                    |                                                                                                    |                                                                                                    |                                                                                                    |                                                                                                    |                                                                                                    |
|                            |                                                                                                    |                                                                                                    |                                                                                                    |                                                                                                    |                                                                                                    |                                                                                                    |
| 19980 0000                 | Symantec Clent Security                                                                                                    |                                                                                                    |                                                                                                    |                                                                                                    |                                                                                                    |                                                                                                    |
|                            | C Incerter                                                                                                    |                                                                                                    |                                                                                                    | State States                                                                                                    |                                                                                                    |                                                                                                    |
|                            | datable Product                                                                                                    | and the second second se |                                                                                                    | 100 Control 100                                                                                                    | and the second second                                                                                                    | And the second second s |
| 1976-2800                  | Adde Readers                                                                                                    | and the second second second second second                                                                                                    | and the second second se                                                                                                    | 1000                                                                                                    | a province of the second second                                                                                                    |                                                                                                    |
|                            | Autor Extends of Colores                                                                                                    | And the second second second second                                                                                                    |                                                                                                    | the second division in which the second division is not the second division of the second division is not the second division of the second division of the seco |                                                                                                    |                                                                                                    |
| Erik Jessen                | Apple Sortware opcare                                                                                                    | and the second second second second                                                                                                    |                                                                                                    |                                                                                                    |                                                                                                    | and the second second se                                                                                                    |
|                            | Pernsupport                                                                                                    |                                                                                                    |                                                                                                    |                                                                                                    |                                                                                                    | the second second second                                                                                                    |
| (A) Internet               | Cubbok Express                                                                                                    | and the second second second                                                                                                    |                                                                                                    |                                                                                                    |                                                                                                    |                                                                                                    |
| 🖅 Internet Explorer        | windows Live messenger                                                                                                    | and the second provide the second second                                                                                                    |                                                                                                    |                                                                                                    |                                                                                                    |                                                                                                    |
| E-mail                     | E Incernet Exporer                                                                                                    | Charles and the second second second                                                                                                    |                                                                                                    |                                                                                                    |                                                                                                    |                                                                                                    |
| Microsoft Urfice Outbook   | Windows Media Player                                                                                                    | and the second second se |                                                                                                    |                                                                                                    |                                                                                                    |                                                                                                    |
| Microsoft Office Excel 200 | windows nessenger                                                                                                    |                                                                                                    |                                                                                                    |                                                                                                    |                                                                                                    |                                                                                                    |
|                            | Windows Movie Maker                                                                                                    |                                                                                                    |                                                                                                    |                                                                                                    |                                                                                                    |                                                                                                    |
| Notesblok                  | GIK+ Ruhane Environment                                                                                                    | All second and the second second second                                                                                                    |                                                                                                    |                                                                                                    |                                                                                                    | Measurement &                                                                                                    |
| 312                        | CORDERAN IO                                                                                                    |                                                                                                    |                                                                                                    | State States                                                                                                    |                                                                                                    | South State                                                                                                    |
| 👹 Paint                    | Support followed.com                                                                                                    | A CONTRACTOR OF A CONTRACTOR OF A CONTRACTOR OF A CONTRACTOR OF A CONTRACTOR OF A CONTRACTOR OF A CONTRACTOR OF                                                                                                    |                                                                                                    |                                                                                                    |                                                                                                    |                                                                                                    |
| Adulta Dandar 8            |                                                                                                    | M Internet                                                                                                    |                                                                                                    |                                                                                                    |                                                                                                    | AutoResp Conf                                                                                                    |
| Note Reader o              | Company -                                                                                                    |                                                                                                    | of the second line of the local line                                                                                                    | and the second states                                                                                                    |                                                                                                    | and the second second second second second second second second second second second second second second second                                                                                                    |
| 🖌 Astrum InstallWizard     | Total Companies                                                                                                    | ingitacering: Criprogrammer (neasurement                                                                                                    | Computing(Dec)                                                                                                    |                                                                                                    |                                                                                                    | C5                                                                                                    |
| -                          | Contraction and a second second secon | Oniversal clorary                                                                                                    | Concernation of the second second                                                                                                    |                                                                                                    |                                                                                                    |                                                                                                    |
| WinZip Self-Extractor      | Webp 201-2.00 actor                                                                                                    | Universal Contrary <sup>11</sup> For LabyIEW <sup>11</sup> - Unite     Universal Library <sup>11</sup> For LabyIEW <sup>11</sup> - Unite                                                                                                    |                                                                                                    |                                                                                                    |                                                                                                    |                                                                                                    |
|                            |                                                                                                    | Graversar corary <sup>11</sup> For LabyIEW <sup>11</sup> - Read In                                                                                                    | · ARCH                                                                                                    |                                                                                                    |                                                                                                    | ACCOUNTS OF A DESCRIPTION OF A DESCRIPTION OF A DESCRIPTI |
|                            | WIDU-KET                                                                                                    | FIGH STREET, COMPANY                                                                                                    |                                                                                                    |                                                                                                    |                                                                                                    |                                                                                                    |
| kas programmer             | Micokeep+                                                                                                    | No. of Contractory of Contractory                                                                                                    |                                                                                                    |                                                                                                    |                                                                                                    | Papirkury                                                                                                    |
|                            | 🖉 Log of 🔟 Luk computeren                                                                                                    | and the second second                                                                                                    | 「日本の日本の日本」(11)                                                                                                    | Service and                                                                                                    | and the local division of the                                                                                                    | AR CAMPARA SHALL HERE                                                                                                    |
| 🧦 start 💦 🤌 🙆 🖉            | 9 🔤 🔟 🔛 🔂 🗟 🗊 😥 😵 🤏 •                                                                                                    | 🗢 🧐 🙆 🔔 🕒 🛛 DA 🛛 🔯 Indoa                                                                                                    | ike - Microsoft 🔯 Dokumentation                                                                                                    | 😂 Billeder til MCCDAQ                                                                                                    | 🖄 Installations guide.do 🏼 🦉 root.brg                                                                                                    | - Paint 🕜 🖸 🖉 🦉 09:39                                                                                                    |

- 14. Open Instacal by following the folder hierarchy shown on Screen 11.
- 15. When opened Instacal, your instrument will be detected automatically. Wait a few seconds, until Screen 12 appears. Now press OK.

#### Screen 12

| 👪 InstaCal     |                                                                       |
|----------------|-----------------------------------------------------------------------|
| File Install C | alibrate Test Help                                                    |
|                | Plug and Play Board Detection                                         |
| PC Board I     | The following plug and play devices have<br>been detected             |
|                | IVSB-1208LS (serial# 90)                                              |
|                | Check those devices you wish to have added to the configuration file. |
| Ready          | NUN                                                                   |

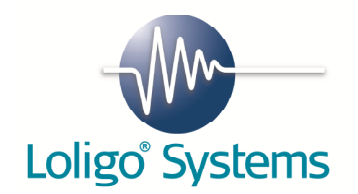

16. When pressed OK, make a double click on the currently detected board. Now Screen 13 appears. Click on Flash LED and make sure the LED on the instrument is flashing.

Screen 13

| File Install | Calibrate Test Help        |
|--------------|----------------------------|
|              | Board Configuration        |
| PC Bo        | USB-1208LS                 |
|              |                            |
|              | Factory Serial No: 11E92E6 |
|              | Custom Serial No: 90       |
|              | No. of Channels:           |
|              |                            |
|              | Flash LED                  |
|              | Figure Marine 1 00         |
|              | Firmware version: 1.00     |
|              | OK Annuller                |
|              |                            |

You have now installed InstaCal and the instrument has been detected by the software.

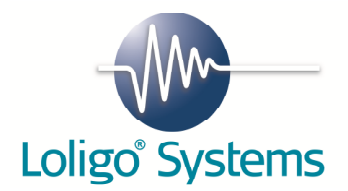

## 2.3 TEMP-4 instrument

#### INSTRUMENT FRONT SIDE

- IN 1: Pt100 temperature input. Use this input to connect the Pt100 temperature probe.
- IN 2: Pt100 temperature input. Use this input to connect the Pt100 temperature probe.
- IN 3: Pt100 temperature input. Use this input to connect the Pt100 temperature probe.
- IN 4: Pt100 temperature input. Use this input to connect the Pt100 temperature probe.
- PC: USB port for PC communication. Use the USB cable.

#### INSTRUMENT BACK SIDE

- RE1: Relay socket for 110/230VAC (max 3A) solenoid valve.
- RE2: Relay socket for 110/230VAC (max 3A) solenoid valve.
- RE3: Relay socket for 110/230VAC (max 3A) solenoid valve.
- RE4: Relay socket for 110/230VAC (max 3A) solenoid valve.
- Power: Power input for the DAQ-S instrument. Connect the instrument to a grounded 110/230VAC power supply using a standard pc-type cable with a grounded wall plug.

The TEMP-4 instrument is now ready for use with TempCTRL.

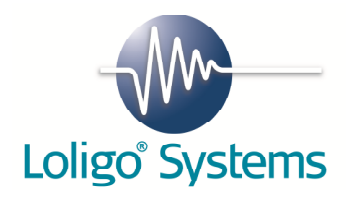

# 3.Using TempCTRL

Start TempCTRL by clicking Start  $\rightarrow$  All Programs  $\rightarrow$  TempCTRL  $\rightarrow$  TempCTRL.

| Screen 14          |                                  |                |          |          |           |          |
|--------------------|----------------------------------|----------------|----------|----------|-----------|----------|
| TempCTRL           |                                  |                |          |          |           |          |
| File Settings Help |                                  |                |          |          |           |          |
| 30-                |                                  |                |          |          |           |          |
| 28 -               |                                  |                |          |          |           |          |
| 26 -               |                                  |                |          |          |           |          |
| 24 -               |                                  |                |          |          |           |          |
| 22 -               |                                  |                |          |          |           |          |
| 20 -               |                                  |                |          |          |           |          |
| ¥ 18−              |                                  |                |          |          |           |          |
| 5 16-              |                                  |                |          |          |           |          |
| ä 14-              |                                  |                |          |          |           |          |
| <u>بة</u> 12-      |                                  |                |          |          |           |          |
| 10 -               |                                  |                |          |          |           |          |
| 8-                 |                                  |                |          |          |           |          |
| 6-                 |                                  |                |          |          |           |          |
| 4 -                |                                  |                |          |          |           |          |
| 2-                 |                                  |                |          |          |           |          |
| 0-                 | 12:59:42                         | 12:59:52       | 13:00:02 | 13:00:12 | 13:00:22  | 13:00:32 |
|                    |                                  |                | Time     |          |           |          |
|                    |                                  |                |          |          |           |          |
| Channel 1 [%       | C] Channel 2 [°C] Channel 3 [°C] | Channel 4 [°C] |          | RE 1 RE  | 2 RE3 RE4 |          |
| 25,01              | 24,81 25,43                      | 24,48          |          |          |           | Log data |

The user can now activate/deactivate the relays settings. Click Settings  $\rightarrow$  Channel 1 to change the settings for relay 1 etc.

| Temperature control           | X |
|-------------------------------|---|
|                               |   |
|                               |   |
| Temperature control           |   |
| Setpoint [°C] Hysteresis [°C] |   |
| Cool Heat                     |   |
| OK Cancel                     |   |
|                               |   |

Finally the user can start logging experiment data to an Excel file, by clicking Log data.